# IRB+

# **User Manual for Online Submissions**

Updated April 15 2007

# **1.Contents**

| 1. | CC                                                   | DNTE                                                                   | NTS                                                                                                    | 2                                                   |
|----|------------------------------------------------------|------------------------------------------------------------------------|----------------------------------------------------------------------------------------------------|-----------------------------------------------------|
| 2. | IN                                                   | TROD                                                                   | DUCTION                                                                                                    | 3                                                   |
| 3. | IN                                                   | VEST                                                                   | IGATORS                                                                                                    | 4                                                   |
|    | 3.1                                                  | Logi                                                                   | N SCREEN                                                                                                    | 4                                                   |
|    | 3.1                                                  | .1                                                                     | Terms of Use                                                                                                    | 4                                                   |
| ,  | 3.2                                                  | My S                                                                   | TUDIES SCREEN                                                                                                    | 5                                                   |
| ,  | 3.3                                                  | MAN                                                                    | AGING PROTOCOLS & SUBMISSIONS                                                                                                    | 6                                                   |
|    | 3.3<br>3.3<br>3.3<br>3.3<br>3.3<br>3.3<br>3.3<br>3.3 | .1<br>.2<br>.3<br>.3.3.3.<br>.3.3.3.<br>.4<br>3.3.4.<br>.5<br>.6<br>.7 | Submitting a new protocol application         Protocol Edit Screen         Online Forms Tab         1       Completing Online Forms         2       Study Staff Online Form         3       Demographic Information Online Form         1       Uploading Supporting Documents         1       Uploading Supporting Documents         1       Security Tab         1       Submit Tab | 6<br>7<br>8<br>9<br>2<br>3<br>4<br>4<br>5<br>7<br>9 |
|    | 3.3                                                  | .8                                                                     | Creating Non-Initial Submissions                                                                                                    | 0                                                   |
|    | 3.3<br>3.3                                           | .9<br>.10                                                              | Meetings tab       2         Correspondence tab       2                                                                                                    | 2<br>2                                              |
| 4. | IR                                                   | B ADI                                                                  | MINISTRATORS2                                                                                                    | 5                                                   |
| 4  | 4.1                                                  | Loge                                                                   | ING ONTO IRB+2                                                                                                    | 5                                                   |
| 4  | 4.2                                                  | ESUB                                                                   | mission Inbox2                                                                                                    | 5                                                   |
| 4  | 4.3                                                  | EDIT                                                                   | Forms & Documents Screen2                                                                                                    | 6                                                   |
|    | 4.3<br>4.3                                           | .1<br>.2                                                               | Managing Online Forms & Documents2<br>System Form                                                                                                    | 8<br>9                                              |
| 4  | 4.4                                                  | EDIT                                                                   | FIELDS SCREEN                                                                                                    | 0                                                   |
| 4  | 4.5                                                  | Edit                                                                   | eSubmission Settings Screen                                                                                                    | 4                                                   |

# 2.Introduction

This document describes how to use the Online Submissions Module of IRB+. The Online Submissions Module allows investigators to:

- Submit initial applications, continuing reviews, amendments, adverse events, unanticipated problems and project completion applications online.
- Upload supporting documents like the consent form, full protocol description, advertising material, etc.
- View their activity letters online and respond online.
- Check which IRB meeting their studies are scheduled for.

The Online Submissions Module integrates seamlessly with the IRB Administrator Module of IRB+, allowing IRB Administrator to:

- Accept submissions online or return submissions to the PI for changes.
- View all information entered by the PI online and download the supporting documents for the submission.

This document is divided into two sections.

<u>Investigators</u> - This section explains how the researcher community should use the Online Submissions Module in IRB+.

**IRB Administrators** - This section explains how the IRB Administrators should use the Online Submissions Module in IRB+.

All screen shots and examples in this user manual are of test information only and utilize the demo system. The actual online forms, supporting documents and printable forms in your Online Submissions Module will be customized for you organization.

# 3. Investigators

# 3.1 Login Screen

IRB+ is located at the following website: <u>http://www.irbplus.com/</u>. To use IRB+ you must have Internet Explorer 6 or 7. Click the "Customer Login" button and enter your email address and password in the following login page:

| 🖉 IRB+ - Microso | oft Internet Explorer pro     | wided by Verizon Online |                            |        |     |                  | - 7 🛛         |
|------------------|-------------------------------|-------------------------|----------------------------|--------|-----|------------------|---------------|
| GO - 🔊           | https://www.irbplus.com/Login | .asp                    |                            |        | ✓ I | Google           | <b>₽</b>      |
| 😭 🏟 🔡 🗸          | €IRB+                         | € IRB+                  | ØIRB+ X                    | 🏉 IRB+ |     | 🟠 🔹 🗟 👘 🖶 🖬 Page | 🔹 🍈 Tools 🔹 🎽 |
| IRB-             | +                             |                         |                            |        |     |                  | <u>~</u>      |
|                  |                               |                         |                            |        |     |                  |               |
|                  |                               |                         |                            |        |     |                  |               |
|                  |                               |                         |                            |        |     |                  |               |
|                  |                               |                         |                            |        |     |                  |               |
|                  |                               | Welcome to              | IRB+                       |        |     |                  |               |
|                  |                               | Click here if y         | ou have forgotton your pas | sword. |     |                  |               |
|                  |                               | Email Addres            | s:                         |        |     |                  |               |
|                  |                               | Password:               |                            |        |     |                  |               |
|                  |                               |                         | Login                      |        |     |                  |               |
|                  |                               |                         |                            |        |     |                  |               |
|                  |                               |                         |                            |        |     |                  |               |
|                  |                               |                         |                            |        |     |                  |               |
|                  |                               |                         |                            |        |     |                  |               |
|                  |                               |                         |                            |        |     |                  |               |
|                  |                               |                         |                            |        |     |                  |               |
|                  |                               |                         |                            |        |     |                  |               |
|                  |                               |                         |                            |        |     |                  |               |
|                  |                               |                         |                            |        |     |                  |               |
|                  |                               |                         |                            |        |     |                  | ~             |
|                  |                               |                         |                            |        |     | 🧃 🌍 Internet     | € 100% ·      |

If you have forgotten your password click the "Click here if you have forgotten your password" link. You will be asked to enter your email address. IRB+ will email the current password on your account to this email address.

<u>If you do not have a login</u> contact your IRB office. They will add you as an investigator to IRB+ and give you a temporary password.

## 3.1.1 Terms of Use

It is important that you read and agree with the Terms of Use before using IRB+. The Terms of Use are located in the left menu of the Login screen.

# 3.2 My Studies Screen

After logging in you will see the "My Studies" screen that will be similar to the following screen shot.

| 🖉 IRB+ - Microsoft Internet Explorer provided by Verizon Online |                        |             |                 |           |              |        |               |          |                      |        |
|-----------------------------------------------------------------|------------------------|-------------|-----------------|-----------|--------------|--------|---------------|----------|----------------------|--------|
| 💽 🗸 🖉 https:/                                                   | //www.irbplus.com/MySt | udies.asp   |                 |           |              | ✓ 🔒    | ₩ <b>₩</b>    | Google   | P                    | •      |
| 🚖 🍄 🔠 🕶 🏈 IRI                                                   | в+                     | 🖉 IRB+      | 🏉 IRB +         | x         | 🔏 IRB+       |        | - 🖒           | S - 🖶    | 🔹 🔂 Page 👻 🏠 Tools 🔹 | , »    |
| IRB+                                                            | Planned Submis         | sions       |                 |           |              |        |               |          |                      | ^      |
|                                                                 | Study Number           | Su          | bmission Type   |           | P.I.         | P      | rotocol Title | e        | Delete               |        |
| New Protocol<br>Application                                     | (not assigned)         | Co          | ntinuing Review |           | Lo, Reg      | j te   | st 2          |          | ×                    | -      |
| New Continuing<br>Review                                        | IRB Action Pend        | ling        |                 |           |              |        |               |          |                      |        |
| New Amendment,                                                  | Study Number           | P.I. Stu    | dy Title        | Online Da | te Submitted | IRB    | Meeting       | Last     | Correspondence       |        |
| Change or Update                                                | (not assigned)         | Lo, Reg tes | 1               |           |              |        |               |          |                      | -      |
| New Adverse Event                                               |                        |             |                 |           |              |        |               |          |                      |        |
| New Unanticipated<br>Problem                                    | Active Protocols       | ;           |                 |           |              |        |               |          |                      |        |
|                                                                 | Study                  | P.I.        | Study 1         | Title     |              | Status |               |          | Expiration           |        |
| Project Completion                                              | Number                 | Lo, Reg     | test 2          |           |              | ACTIVE |               | 4/9/2008 | Date                 | -      |
|                                                                 |                        |             |                 |           |              |        |               |          |                      | _      |
|                                                                 | Exempt Protoco         | ls          |                 |           |              |        |               |          |                      |        |
|                                                                 | None.                  |             |                 |           |              |        |               |          |                      |        |
|                                                                 | Closed/Expired         | Protocols   |                 |           |              |        |               |          |                      |        |
|                                                                 | None.                  |             |                 |           |              |        |               |          |                      |        |
|                                                                 |                        |             |                 |           |              |        |               |          |                      |        |
|                                                                 |                        |             |                 |           |              |        |               |          |                      |        |
|                                                                 |                        |             |                 |           |              |        |               |          |                      |        |
|                                                                 |                        |             |                 |           |              |        |               |          |                      |        |
|                                                                 |                        |             |                 |           |              |        |               |          |                      |        |
|                                                                 |                        |             |                 |           |              |        |               |          |                      | $\sim$ |
|                                                                 |                        |             |                 |           |              |        | i 🚺 🍕         | Internet | 🔍 100% 🔹             | •:     |

The screen contains the following sections:

- <u>Planned Submissions</u>: Displays all submissions that need to be sent to the IRB office. This includes submissions that have been returned by the IRB office for changes.
- **IRB Action Pending**: Submissions that are awaiting review by the IRB office or by the IRB.
- Active Protocols: Displays all Protocols that are active.
- **Exempt Protocols**: Displays all Protocols that are exempt from IRB review.
- **<u>Closed/Expired Protocols</u>**: Displays all Protocols that have been closed or have expired.

In the left menu, you can select from a number of actions.

| New Protocol Application        | Click this link to start a new online protocol application.                                                |
|---------------------------------|----------------------------------------------------------------------------------------------------|
| New Continuing Review           | Click this link to start a new continuing review application for one of your existing protocols.           |
| New Amendment, Change or Update | Click this link to start a new amendment, change or update application for one of your existing protocols. |
| New Adverse Event               | Click this link to start a new adverse event application for one of your existing protocols.               |
| New Unanticipated Problem       | Click this link to start a new unanticipated problem application for one of your existing protocols.       |
| Project Completion              | Click this link to start a new project completion application for one of your existing protocols.          |

# 3.3 Managing Protocols & Submissions

This sections describes all activities related to creating and submitting submissions e.g. completing online forms, uploading documents, granting access to protocols.

## 3.3.1 Submitting a new protocol application

To create a new protocol application, click the "New Protocol Application" link on the top left of your screen. You will see the following screen:

#### **New Protocol Application Screen**

| Sew Protocol Application - Microsoft Internet Explorer provided |          |
|-----------------------------------------------------------------|----------|
| https://www.irbplus.com/NewApp.asp                              | ~ ₽      |
| What is the title for this new study?                           |          |
| New Test Study                                                  | ~        |
| OK Cancel                                                       |          |
| Done 📑 🚱 Internet 🌚                                             | 100% 🔹 💡 |

Enter the protocol title and click the OK button to continue and you will then see the Protocol Edit screen.

Note: You new protocol will appear in the "Planned Submissions" section of the My Studies screen until you submit it to the IRB office.

## 3.3.2 Protocol Edit Screen

The Protocol Edit screen allows you to manage all submissions for a protocol. The Protocol Header, which is above the tabbed panel, displays general information about the protocol such as the study title and Pl. If you need to change the title of the protocol, you can enter the new title at the top of the screen and click the "Save" button. All other fields in the Protocol Header are read-only.

You can quickly email the PI by clicking the PI's email address in the Protocol Header. Similarly, you can email the Study Coordinator by click the Study Coordinator's email address in the Protocol Header.

Each of the tabs in the Protocol Edit screen will be described in more detail in the sections below:

- **Online Forms tab**: All online forms that must be completed for this submission.
- **Documents tab**: Supporting documents associated with the submission.
- **Printable Forms tab**: A printable version of the submission and other printable documents e.g. fax sheets, PI's Assurance Sign-off Sheet.
- Submit tab: Allows you to electronically submit the submission to the IRB office for review.
- Security tab: Allows you to grant and remove access to personnel on the protocol.

The following tabs will be displayed once the initial submission has been submitted to the IRB office:

- <u>Meetings tab</u>: All IRB Meetings this study has been scheduled for.
- Correspondence tab: View activity letters for this study and respond online.
- **Init. Application**: Initial application online forms, supporting documents and printable forms for this study.
- **Cont. Reviews**: Continuing review submissions and associated online forms, supporting documents and printable forms for this study.
- <u>Amendments</u>: Amendment submissions and associated online forms, supporting documents and printable forms for this study.
- <u>AEs</u>: Adverse event submissions and associated online forms, supporting documents and printable forms for this study.
- <u>Unanticipated Problems</u>: Unanticipated problem submissions and associated online forms, supporting documents and printable forms for this study.
- **<u>Project Completion</u>**: Project completion submissions and associated online forms, supporting documents and printable forms for this study.

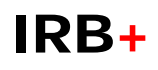

The screenshot below displays a newly created initial application.

| 🖉 IRB+ New Test Study - | Microsoft Internet Explorer provided                                                              | by Verizon Online                      |                          | _ 7 🛛       |
|-------------------------|---------------------------------------------------------------------------------------------------|----------------------------------------|--------------------------|-------------|
| GO - 🖉 https://www      | w.irbplus.com/eSubmission.asp?nStudyId=3719                                                       | 5                                      | oracle forms 6 pre-block | <b>P</b> -  |
| 😭 🏟 🌈 IRB+ New Test     | Study                                                                                             |                                        | 🟠 🔹 🗟 👻 🖶 🖬 Page 🗸       | 💮 Tools 🔹 🂙 |
| Co to My Studies        | otocol Title: New Test Study<br>ncipal Inv.:<br>udy Coord.:<br>nline Forms Documents Printable Fo | Phone:<br>Phone:<br>ms Submit Security | Save<br>Email:<br>Email: | ~           |
| V                       | Veb Form                                                                                          | Status Instructions                    |                          | ~           |
| P                       | Principal Investigator and Co-<br>Researchers                                                     | Incomplete                             |                          |             |
| P                       | Protocol Summary                                                                                  | Incomplete                             |                          |             |
| S                       | Subjects and Recruitment Methods                                                                  | Incomplete                             |                          |             |
| R                       | Research Procedures                                                                               | Incomplete                             |                          |             |
| R                       | Risks and Discomfort                                                                              | Incomplete                             |                          |             |
| 0                       | Other Requirements                                                                                | Incomplete                             |                          |             |
|                         |                                                                                                   |                                        |                          |             |
|                         |                                                                                                   |                                        |                          |             |
|                         |                                                                                                   |                                        |                          |             |
|                         |                                                                                                   |                                        |                          |             |
|                         |                                                                                                   |                                        |                          |             |
|                         |                                                                                                   |                                        |                          |             |
|                         |                                                                                                   |                                        |                          |             |
|                         |                                                                                                   |                                        |                          |             |
|                         |                                                                                                   |                                        |                          | ~           |

In the left menu, you can select the following action.

| Go to My Studies | Click this to return to the My Studies screen to view all your |
|------------------|----------------------------------------------------------------|
|                  | protocols and submissions.                                     |

### 3.3.3 Online Forms Tab

The Online Forms tab lists all the online forms that you will need to complete before you can submit the protocol to the IRB office. These forms should be familiar to you as they contain questions similar to the paper-based forms you have used previously. As you complete each form, the status of the form will change from "Incomplete" to "Complete". Partially completed forms may be saved as "In Process". All incomplete forms will have a status in **red** and all in process forms will have a status in **beige** to indicate that they require further action. Instructions may be displayed next to each form to give further information on what the form contains and how it must be completed.

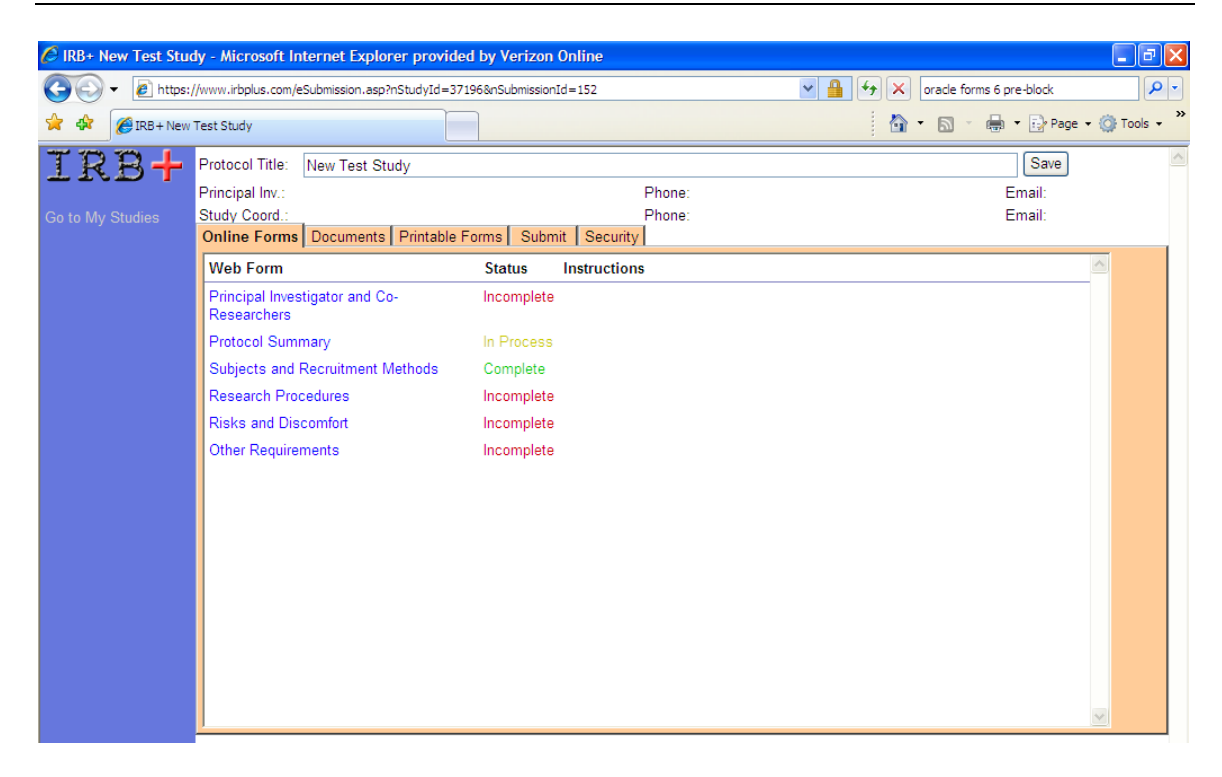

#### 3.3.3.1 Completing Online Forms

To open a online form, click on the name of the form and it will be displayed in a new window. For example, when the "Protocol Summary" online form is clicked for an initial application, the following new window will be displayed.

**Project Summary Online Form, Initial Application** 

| Service Summary - Microsoft Internet Explorer provided by Verizon Online                                                     |             |
|----------------------------------------------------------------------------------------------------|-------------|
| https://www.irbplus.com/WebForm.asp?nInstanceId=936                                                                          | ✓           |
| What type of review are you applying for?*<br>© Exempt Review<br>© Expedited Review<br>© Full Review                         | ^           |
| Department:*                                                                                                    |             |
| College/School/Graduate School of:*                                                                                          |             |
| Date Research is scheduled to begin:*                                                                                        |             |
| Are you applying for funding through the Office of Research Administration, and/or whether expected source of funds, if any? | nat is your |
| Date proposal must be submitted to funding agency (if applicable):                                                           |             |
| Abstract or summarize your proposed research.*                                                                               |             |
| Done 🕢 🚺 🚺 Internet                                                                                                    | 🔍 100% 🔹 .: |

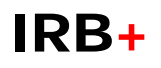

#### Entering data

- In the online forms the required fields are marked with a red \* and must be entered before saving. Some fields become required depending on the answers given to prior questions.
- Dates should be entered in the format mm/dd/yyyy.
- Numeric fields should only contain numbers, commas and decimal points.

| Is this study related to ecoli?*<br>◯Yes ◯No | 111 |
|----------------------------------------------|-----|
| Is this a pet food study*<br>◯Yes ◯No        |     |
| Save Save as 'In Process' Cancel             | ~   |
| Done 📑 🚱 Internet 🔍 100% 🗸                   |     |

#### Saving the Form

At the end of each online form, you will see a "Save" button, a "Save as 'In Process" button and a "Cancel" button. If you click the "Save" button and a required field is unanswered, IRB+ will remind you to specify an answer. If you would like to save the online form without completing all the required fields, click the "Save as 'In Process" button. *Note: the status of the online form then remains at "In Process" until you go back and complete the form.* Click the "Cancel" button if you <u>do not</u> wish to save any of your changes.

#### **Optionally Required Fields**

Some fields in the online forms are optionally required depending on the value of other fields in the form. For example, in the "Risks & Discomfort" form for initial applications, if you answer "Yes" to the question "*When you have completed your contact with the research participant, will there be a debriefing session*?", then you will be required to explain the procedures for the debriefing session.

| 🤗 Risks and Discomfort - Microsoft Internet Explorer provided by Verizon Online 🛛 📗                      |     |
|----------------------------------------------------------------------------------------------------|-----|
| https://www.irbplus.com/WebForm.asp?nInstanceId=939                                                      | × 🔒 |
| When you have completed your contact with the research participant, will there be a debriefine session?* | ng  |
| If your answer is YES, please describe the procedure that you will utilize:                              |     |
|                                                                                                    | ^   |
|                                                                                                    | ~   |

#### **Optionally Required Forms & Supporting Documents**

In the online forms, specifying certain information will require you to fill out additional forms or attach additional supporting documents. For example, in the "Description of Change" online form in the amendment submission, if you check that the there is an "Consent Change" IRB+ will add a

"Clean Consent Form" and "Consent Form with Changes Highlighted " to the Documents tab. For this reason it is important to check the Online Forms and Document tabs regularly to ensure the submission has been completed.

| 000     | cription of Change - Microsoft Internet Explorer provided by Verizon Online                                                                                                    |   |
|---------|----------------------------------------------------------------------------------------------------|---|
| 🦲 http  | s://www.irbplus.com/WebForm.asp?nInstanceId=547                                                                                                    | 4 |
| Identif | y the type of change requested (check all that apply):                                                                                                    | ^ |
| Pr      | otocol Amendment/Change                                                                                                    |   |
|         | Version/Date:                                                                                                    |   |
|         |                                                                                                    |   |
|         |                                                                                                    |   |
| Co 🗹    | nsent Change<br>Version/Date:                                                                                                    |   |
| Co      | nsent Change<br>Version/Date:<br>Version 2.1 dated 4/14/2007                                                                                                    |   |
| Co      | nsent Change<br>Version/Date:<br>Version 2.1 dated 4/14/2007<br>How will currently enrolled subjects be informed of this revision (i.e. verbally with<br>documentation of notification in the medical record or by re-consenting with a written<br>consent)? | _ |

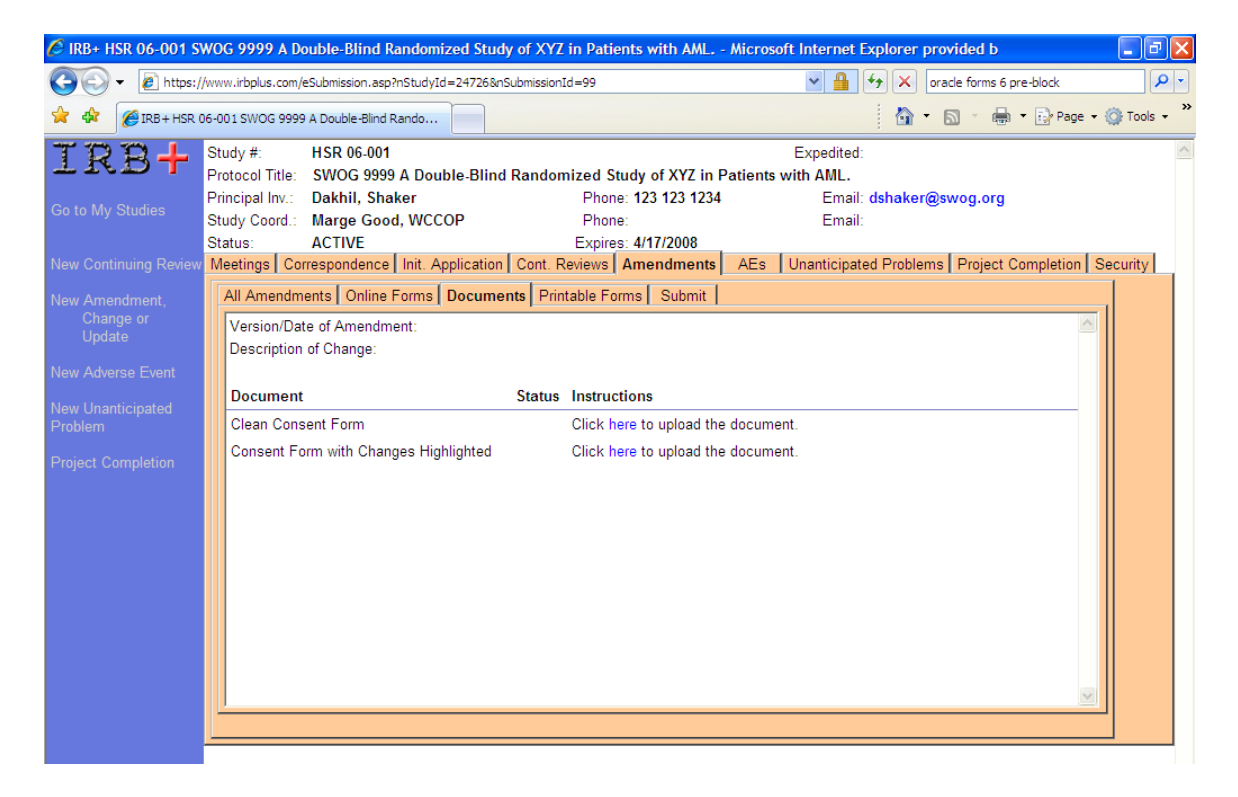

Most of the online forms are self-explanatory. However, the following more complex online forms are described in the sections below.

### 3.3.3.2 Study Staff Online Form

| Study Staff - Microsoft Internet Explorer provided by Verizor | n Online          |          |
|---------------------------------------------------------------|-------------------|----------|
| https://www.irbplus.com/eSubmissionStaff.asp?nInstanceId=935  | ¥                 |          |
| Lookup Person                                                 |                   | <u>^</u> |
| Principal Investigator:                                       |                   |          |
| Address 1:                                                    | Phone:            |          |
| Address 2:                                                    | Fax:              |          |
| City:                                                         | Email:            |          |
| State: Zip:                                                   | Date of Training: |          |
| Save Add Co-Investigator Add Study Coordinator                |                   | Cancel   |
|                                                               |                   |          |

The "Study Staff" online form contains all research personnel associated with this study and will be required for all initial applications. You can replace a person or lookup a person by clicking the "Lookup Person" button. Co-investigators and study coordinators may be added to the study by clicking the "Add Co-Investigator" and "Add Study Coordinator" buttons. If you need to edit the contact details of an existing person, click the "Edit Person" button.

# Remember to click the "Save" button after you have finished editing the research personnel.

#### Editing a Person

| 🖉 Study Staff - Microsoft Internet Explorer provided by Verizon Online |                  |                 |      |       |        |                   |            |          |     |
|------------------------------------------------------------------------|------------------|-----------------|------|-------|--------|-------------------|------------|----------|-----|
| 🖉 https://www.irbplus                                                  | .com/eSubmissior | nStaff.asp      |      |       |        |                   |            |          | × 🔒 |
| Principal                                                              | Salutation:      | First Name:*    |      |       | Last N | Name:*            |            | Degrees: | ~   |
| Investigator:                                                          | Dr               | John            |      |       | Doe    |                   |            | D.Div.   |     |
| Address 1:*                                                            | 222 Main Stre    | 222 Main Street |      |       |        | *Phone:           | 111 222 33 | 3        |     |
| Address 2:                                                             |                  |                 |      |       |        | Fax:              |            |          |     |
| City:                                                                  | Anytown          |                 |      |       |        | *Email:           | jdoe@goog  | le.com   |     |
| State:                                                                 | CA               |                 | Zip: | 12345 |        | Date of Training: | 5/1/2005   |          |     |
| Save Cance                                                             | əl               |                 |      |       |        |                   |            |          |     |

Once you click the "Edit Person" button, the person's contact and other details will be editable as shown above. Most fields in the Edit Person view are self-explanatory. The more complex fields are explained in more detail below.

The **<u>Email</u>** address is used by that person to logon on to IRB+ so it is important to enter this correctly.

The **Date of Training** of IRB training. All personnel are required to have up-to-date training.

#### Find Person Screen

| 🖉 Find Person - Microsoft Internet Explorer provided by Verizon 🔳 🔲 🔀 |                          |                      |            |  |  |  |
|-----------------------------------------------------------------------|--------------------------|----------------------|------------|--|--|--|
| https://www.irbplus.com                                               | n/PersonFind.asp         |                      | ▼          |  |  |  |
| Last Name: will                                                       |                          | First Name:          |            |  |  |  |
| Find Cancel<br>Click on the person's n                                | ame to select the        | person.              |            |  |  |  |
| Name                                                                  | Phone                    | Email                |            |  |  |  |
| Williams, Dennis<br>Williams, Dennis                                  | 641-4492                 | immed@sitwin.com     |            |  |  |  |
| Williams, Margaret<br>Williams, Thomas                                | 804-555-1212<br>569-5227 | mwilliams@stmaryscro | iss.org    |  |  |  |
| Cancel                                                                |                          |                      |            |  |  |  |
|                                                                       |                          | 😌 Internet           | 🔍 100% 🔻 💡 |  |  |  |

Click the "Add Co-Investigator" or "Add Study Coordinator" button to add personnel to the "Study Staff" form with the specified role. The Find Person screen will be displayed.

Enter the first few letters of the person's first name or last name and click the "Find" button. All matching people in the system will be displayed. Click the person's name to add the person to the "Study Staff" form.

If you cannot find the person you are looking for, check the spelling of the person's name or contact the IRB office and ask them to create this person's record.

#### 3.3.3.3 Demographic Information Online Form

The "Demographics Information" online form is used to record the breakdown of participants by ethnicity and gender. The total fields are ready only and will be automatically calculated as you enter the participant figures.

| 🖉 Demog    | 🖉 Demographic Information - Microsoft Internet Explorer provided by Verizon Online |           |                                                     |                       |                                                     |                                       |                     |       |   |
|------------|------------------------------------------------------------------------------------|-----------|-----------------------------------------------------|-----------------------|-----------------------------------------------------|---------------------------------------|---------------------|-------|---|
| 🖉 https:// | 🖉 https://www.irbplus.com/eSubmissionDemographicInfo.asp?nInstanceId=877 🛛 👻 🔒     |           |                                                     |                       |                                                     |                                       |                     |       | 1 |
| 4. DEMO    | GRAPHIC INF                                                                        | ORMATION: |                                                     |                       |                                                     |                                       |                     |       |   |
|            | American<br>Indian or<br>Alaskan                                                   | Asian     | Black, not<br>of<br>Hispanic-<br>American<br>Origin | Hispanic-<br>American | White, not<br>of<br>Hispanic-<br>American<br>Origin | Hawaiian<br>or<br>Pacific<br>Islander | Other or<br>Unknown | Total |   |
| Female     |                                                                                    |           |                                                     |                       |                                                     |                                       |                     |       | ] |
| Male       |                                                                                    |           |                                                     |                       |                                                     |                                       |                     |       | ] |
| Total      |                                                                                    |           |                                                     |                       |                                                     |                                       |                     |       | ] |
| NOTE: To   | Total                                                                              |           |                                                     |                       |                                                     |                                       |                     |       |   |

## 3.3.4 Documents Tab

The Documents tab indicates which documents must accompany this submission. As you complete the various online forms the list of documents may change depending on your answers. Hence, frequently return to the Documents tab to check what documents you need to submit.

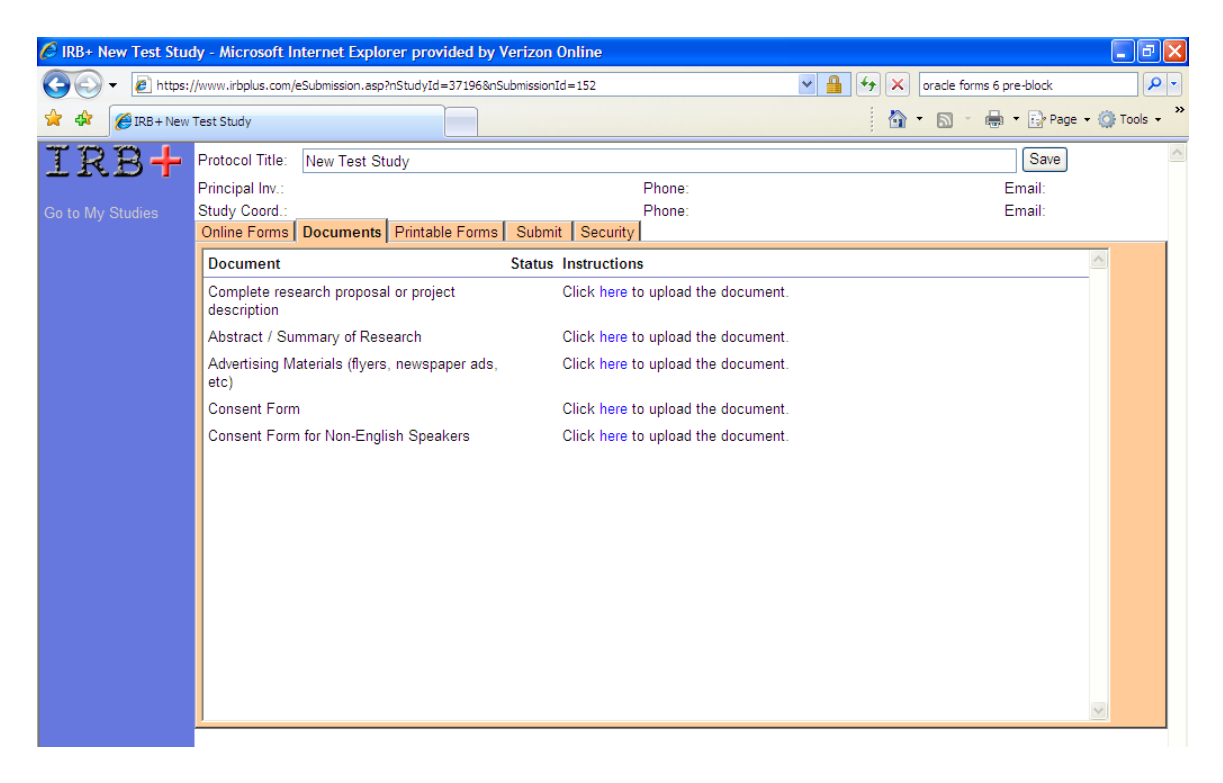

#### 3.3.4.1 Uploading Supporting Documents

Documents that are required for submission should be uploaded on the Documents tab in electronic format (e.g. Microsoft Word, PDF, Excel etc.). To upload a document, use the "Click here to upload the document" link. The "Upload Document" screen will be displayed.

#### **Upload Document screen**

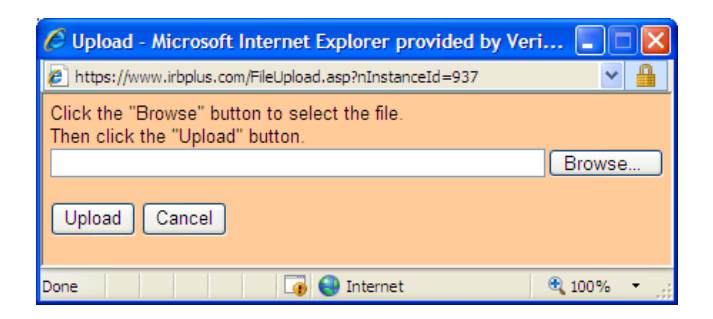

Click the "Browse..." button to select the file to upload. You can upload any file on your computer. Click the "Upload" button to save this document to your submission.

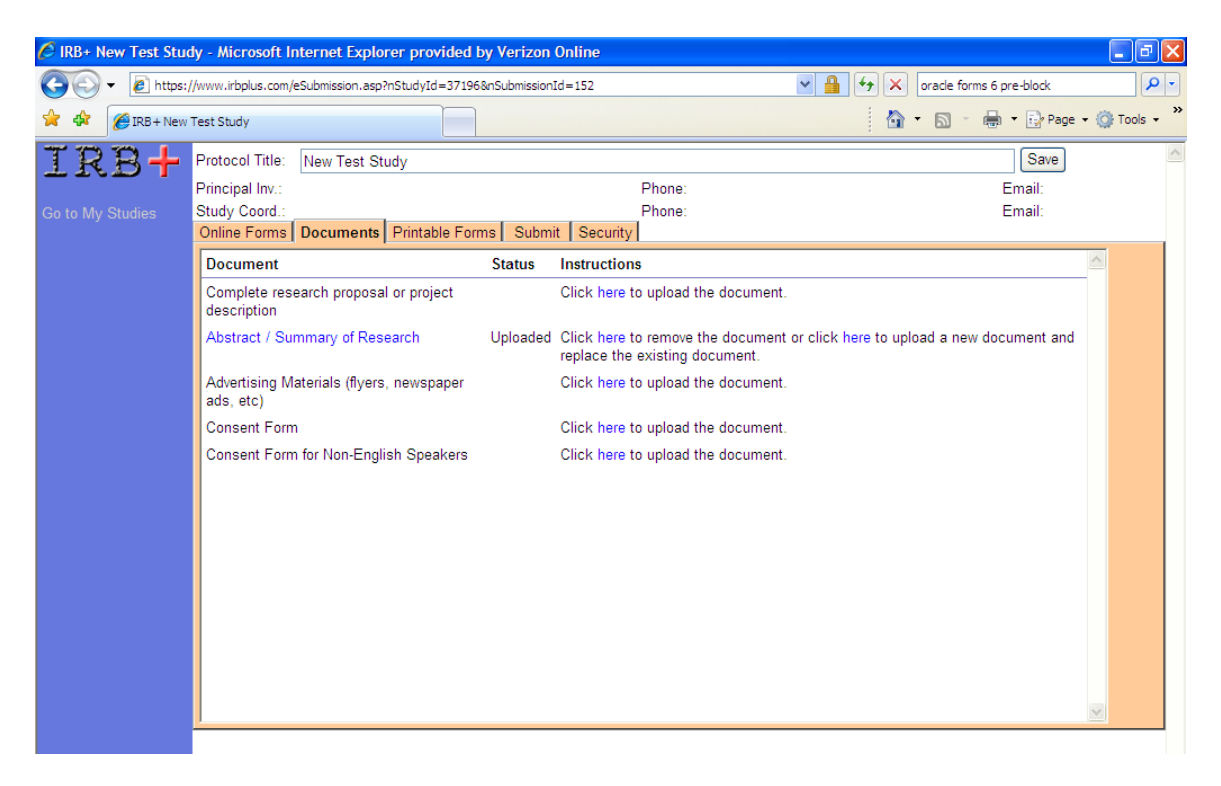

Once the file is uploaded, the name of the document becomes a link and the status changes to "Uploaded". To see what you uploaded, click on the name of the document. At any time before you electronically submit the application to the IRB office, you can re-upload the document if the document changes by clicking the "Click here to upload a new document" link. To delete the document, click the "Click here to remove the document" link.

If you do not submit the appropriate documents, either electronically or by mail, your protocol may not be reviewed and you will not be able to perform your study.

### 3.3.5 Printable Forms

A printable version of each submission may be found under the "Printable Forms" tab e.g. "Printable Single Project Approval Form". Clicking on this link will open a new window containing

a printable version of all the online forms for this submission. This document may be printed for your files by clicking the "Print" button at the bottom of the window.

The "Printable Forms" tab also contains fax sheets such as the "Project Approval Sign-off Sheet" that may be printed and faxed for sign-off.

| 🖉 IRB+ New Test Stud | y - Microsoft Ir                   | nternet Explorer prov       | ided by V      | erizon Online                      |                                                   |                    |                        |          | - 7 🛛       |
|----------------------|------------------------------------|-----------------------------|----------------|------------------------------------|---------------------------------------------------|--------------------|------------------------|----------|-------------|
| 💽 🗸 🖉 https://       | /www.irbplus.com/                  | eSubmission.asp?nStudyId    | =37196&nSu     | ubmissionId=152                    | [                                                 | ✓ ↓                | oracle forms 6 pre-blo | ick      | <b>•</b>    |
| 😭 🏟 🌈 IRB + New T    | Fest Study                         |                             |                |                                    |                                                   |                    | • 🔊 - 🖶 • 🗄            | Page 🔹 🌾 | 🕽 Tools 🔹 🎽 |
| IRB+                 | Protocol Title:<br>Principal Inv.: | New Test Study<br>Doe, John | Pł             | none: <b>111 222 333</b>           | Email: jdoe(                                      | @google.com        | S                      | ave      | ~           |
| Go to My Studies     | Study Coord.:<br>Online Forms      | Documents Printab           | Pr<br>le Forms | one:<br>Submit Security            | Email:                                            |                    |                        |          |             |
|                      | PDF File                           |                             |                | Instructions                       |                                                   |                    |                        | ~        | J           |
|                      | Printable Sing                     | le Project Approval Fo      | rm             | If you would lik<br>press the Prin | e a hard-copy of your o<br>er icon in the toobar. | online forms, clic | k on this document     | and      |             |
|                      | Project Appro                      | val Sign-off Sheet          |                | Please print a<br>this document    | Id make sure the approvement                      | opriate people si  | gn this document. M    | ail in   |             |

#### Printable Submission

| 🖉 Printable Form - I                                                       | Microsoft Internet Explorer prov      | vided by Verizon Online    |            |
|----------------------------------------------------------------------------|---------------------------------------|----------------------------|------------|
| 🕞 🗸 🖉 https                                                                | ://www.irbplus.com/PrintForm.asp?nSub | mise 🔽 🔒 🗲 🗙 Google        | P -        |
| 😭 🏟 🌈 Printable                                                            | Form                                  | 🚹 🔹 🗟 🔹 🖶 Page -           | Tools - »  |
|                                                                            | Initial A                             | Application                | ^          |
| Study Number: (not                                                         | t vet assigned)                       |                            |            |
| Study Title: Nev                                                           | w Test Study                          |                            | _          |
| Principal<br>Investigator:                                                 | Dr John Doe D.Div.                    |                            |            |
| Area of research:                                                          |                                       |                            |            |
| Address 1:                                                                 | 222 Main Street                       | Phone: 111 222 333         |            |
| Address 2:                                                                 |                                       | Fax:                       |            |
| City:                                                                      | Anytown                               | Email: jdoe@google.com     |            |
| State:                                                                     | CA Zip: 12345                         | Date of Training: 5/1/2005 |            |
| Co-Investigator:                                                           | Dr. Douglas Gorman M.D.               |                            |            |
| Address 1:                                                                 | 288 Sutter Street                     | Phone: 966-3991            |            |
| Address 2:                                                                 | Suite 4B                              | Fax: 966-3887              |            |
| City:                                                                      | Anytown                               | Email: bbb@hotmail.com     |            |
| State:                                                                     | CA Zip: 95007                         | Date of Training: 4/1/2003 |            |
| What type of review ar<br>Exempt Review<br>Expedited Review<br>Full Review | e you applying for?                   |                            | ~          |
| Done                                                                       |                                       | 🏹 😌 Internet               | 🔍 100% 🔹 🛒 |

#### Sign-off Fax Sheet

| C Fax Cover Sheet - Microsoft Internet Explorer provid                                                                                                    | ded by Verizon Online                                                                                                    | × |  |  |  |  |
|----------------------------------------------------------------------------------------------------|----------------------------------------------------------------------------------------------------|---|--|--|--|--|
| COO - E https://www.irbplus.com/FaxSheet.asp?nSubmis                                                                                                    | s 🖌 🔒 🔄 🗶 Google                                                                                                    | • |  |  |  |  |
| 🚖 🎄 🏉 Fax Cover Sheet                                                                                                    | 📄 🕴 🔹 📾 🔹 🔂 Zage 🔹 🎯 Tools 🔹                                                                                                    | » |  |  |  |  |
| Fax Signat                                                                                                    | ture Sheet                                                                                                    | ^ |  |  |  |  |
| То:                                                                                                    | From: John Doe                                                                                                    | _ |  |  |  |  |
| Fax:                                                                                                    | Pages:                                                                                                    | = |  |  |  |  |
| Phone:                                                                                                    | Date:                                                                                                    |   |  |  |  |  |
| Re: Signature Page for Study                                                                                                    | CC:                                                                                                    |   |  |  |  |  |
| It is understood that I will keep on file (for at least three yea<br>on request by the IRB, copies of signed Informed Consent<br>It is understood that any medical procedures or medical tre<br>present research will be performed by, or under the supervi<br>that particular procedure. | ars from the project completion date) and make available,<br>Forms of all subjects participating in this research.<br>Natments of human subjects for the purposes of the<br>sion of, a person who is licensed or certified to perform |   |  |  |  |  |
| It is understood that students at should be initially recruited<br>by personal solicitation.                                                                                                    | d as research subjects by public announcement and not                                                                                                    |   |  |  |  |  |
| It is understood that, if there are any changes, modifications, or revisions either in the research protocol, title, or<br>names of Researchers, the IRB must be immediately notified and prior permission must be received before<br>proceeding.                                         |                                                                                                    |   |  |  |  |  |
| Graduate Students are advised that it is the policy of the U                                                                                                    | niversity that all IRB requirements and stipulations must                                                                                                    | * |  |  |  |  |
| Done                                                                                                    | 🏹 😜 Internet 🔍 100% 🔻                                                                                                    |   |  |  |  |  |

## 3.3.6 Security Tab

You can give personnel on this protocol permission to see and edit the protocol in IRB+. To grant access to a protocol, go to the Security tab, select the person from the drop down and click the

"Grant Access" button. To disable access, click the button next to the person's name, under the "Click button to disable access" title.

| 🖉 IRB+ New Test Stu | dy - Microsoft II                | nternet Explorer provid    | led by Verizon Or    | nline                             |                            |        |                          | - 7 🛛         |
|---------------------|----------------------------------|----------------------------|----------------------|-----------------------------------|----------------------------|--------|--------------------------|---------------|
| 💽 🗸 🖉 https:/       | //www.irbplus.com/               | eSubmission.asp?nStudyId=3 | 7196&nSubmissionId=  | =152                              | ✓ 🔒                        | 47 🗙   | oracle forms 6 pre-block | <b>P</b> -    |
| 😭 🏟 🌈 IRB + New     | Test Study                       |                            |                      |                                   |                            |        | 🔹 🔝 🔹 🖶 👻 🔂 Page         | • 💮 Tools • » |
| IRB+                | Protocol Title:                  | New Test Study             |                      |                                   |                            |        | Save                     | ~             |
| Cata My Studios     | Principal Inv.:<br>Study Coord : | Doe, John                  | Phone: 111<br>Phone: | 222 333                           | Email: jdoe@goog<br>Email: | le.com |                          |               |
| Go to My Studies    | Online Forms                     | Documents Printable        | Forms Submit         | Security                          | Linai.                     |        |                          |               |
|                     | Name                             |                            |                      | Click button<br>to disable access | ;                          |        |                          | ~             |
|                     | Dakhil, Shake                    | r                          |                      |                                   |                            |        |                          |               |
|                     | To grant anoth                   | er user access to this p   | rotocol, select the  | user from the list                |                            |        |                          |               |
|                     | and click the "                  | 'Grant Access" button.     |                      |                                   |                            |        |                          |               |
|                     |                                  | Grant Access               |                      |                                   |                            |        |                          |               |
|                     |                                  |                            |                      |                                   |                            |        |                          |               |
|                     |                                  |                            |                      |                                   |                            |        |                          |               |
|                     |                                  |                            |                      |                                   |                            |        |                          |               |
|                     |                                  |                            |                      |                                   |                            |        |                          |               |
|                     |                                  |                            |                      |                                   |                            |        |                          |               |
|                     |                                  |                            |                      |                                   |                            |        |                          |               |
|                     |                                  |                            |                      |                                   |                            |        |                          |               |
|                     |                                  |                            |                      |                                   |                            |        |                          |               |
|                     |                                  |                            |                      |                                   |                            |        |                          |               |
|                     |                                  |                            |                      |                                   |                            |        |                          | ~             |
|                     | <u></u>                          |                            |                      |                                   |                            |        |                          |               |

## 3.3.7 Submit Tab

The "Submit" tab summarizes all items that must be completed before your protocol can be electronically submitted and reviewed.

| 🖉 IRB+ New Test Study - Microsoft Internet Explorer provided by Verizon Online                                                                                                    |   |            |
|----------------------------------------------------------------------------------------------------|---|------------|
| 🚱 🕤 👻 🖻 https://www.irbplus.com/eSubmission.asp?nStudyId=37196&nSubmissionId=152 🔍 🔒 🚱 🗙 triple j                                                                                                    |   | <b>P</b> - |
| TRR+ Protocol Title: New Test Study Save                                                                                                    |   | ~          |
| Principal Inv.: Doe, John Phone: 111 222 333 Email: jdoe@google.com                                                                                                    |   |            |
| Go to My Studies Study Coord.: Pickerel, Margaret Phone: 301-295-0819 Email: mpickerel@usuhs.mil                                                                                                    |   |            |
| Online Forms         Documents         Printable Forms         Submit         Security           The following items have not been completed and are required for submission. <ul> <li>Risks and Discomfort</li> <li>Research Procedures</li> </ul> The following documents, if applicable, must be mailed to the IRB.               Complete research proposal or project description (2 copies for exempt, 3 copies for expedited, 11 copies for full review.)               Advertising Materials (flyers, newspaper ads, etc) (2 copies for exempt, 3 copies for expedited, 11 copies for full review.)               Consent Form (2 copies for exempt, 3 copies for expedited, 11 copies for full review.)               Consent Form for Non-English Speakers (2 copies for exempt, 3 copies for expedited, 11 copies for full review.)               Consent Form for Non-English Speakers (2 copies for exempt, 3 copies for expedited, 11 copies for full review.)               Your submission cannot be reviewed until all applicable documents are received by the IRB. |   |            |
|                                                                                                    |   |            |
|                                                                                                    | ~ |            |

Once you have completed each of the items listed on the Submit tab, a "Submit" button will be displayed.

Click on the "Submit" button to electronically submit the protocol application to the IRB office. Please note, this is analogous to handing a paper copy of your protocol to the IRB office. *Hence, once you have submitted your protocol, you will <u>not</u> be able to make any changes to the protocol. If you need to make a change after submission, contact the IRB office and they can return your submission. Your returned submission will appear in the "Planned Submissions" section of the "My Studies" screen.* 

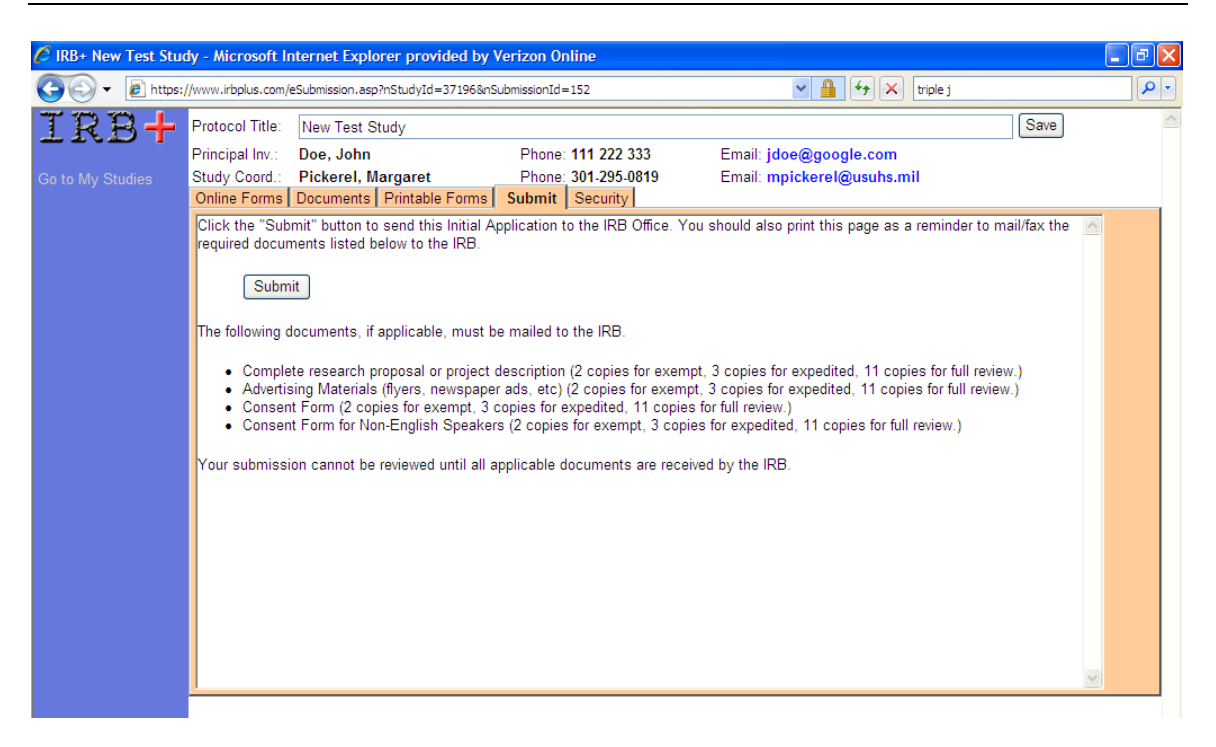

Once you submit, your submission will appear in the "Pending IRB Action" section of the "My Studies" screen. If the IRB office returns the submission, you will receive email notification and the submission will be moved to the "Planned Submissions" section of the "My Studies" screen to allow you to make changes. The email will outline the changes that are required to the submission before you can resubmit to the IRB office.

You will receive email notification when the IRB office accepts your protocol. The IRB office will schedule the submission for IRB review and you may view the meetings the submission is scheduled for and the activity letters for the submission on the "Meetings" and "Correspondence" tabs.

## 3.3.8 Creating Non-Initial Submissions

Non-initial submissions, such as continuing reviews, amendments, adverse events, unanticipated problems and project closures, can be created on protocols in IRB+.

To create a submission, click appropriate "New" link in the "My Studies" screen e.g. the New Continuing Review link. The New Submission screen will be displayed:

| 🟉 IRB+ - Microsoft In | ternet Explorer    | provided by Verizon O      | nline                 |                             |                         |                              |         | _ 7    | ×  |
|-----------------------|--------------------|----------------------------|-----------------------|-----------------------------|-------------------------|------------------------------|---------|--------|----|
| 💽 🗸 🖉 https:          | //www.irbplus.com/ | MyStudies.asp              |                       |                             | ✓ ▲                     | 🛉 🗙 triple j                 |         | P      | •  |
| IRB+                  | Planned Sub        | missions                   |                       |                             |                         |                              |         |        | ^  |
|                       | Study Number       | Submission Type            | P.I.                  | Protocol Title              |                         |                              |         | Delete | í. |
| New Protocol          | (not assigned)     | Initial Application        |                       | My new study.               |                         |                              |         | ×      |    |
| Application           | (not assigned)     | Initial Application        |                       | asdf                        |                         |                              |         | ×      |    |
| New Continuing        | (not assigned)     | Initial Application        |                       | humans                      |                         |                              |         | ×      |    |
| Review                | (not assigned)     | Initial Application        |                       | Test Study                  |                         |                              |         | ×      |    |
|                       | (not assigned)     | Initial Application        |                       | Test Study                  |                         |                              |         | ×      |    |
| New Amendment,        | (not assigned)     | Initial Application        |                       | survey                      |                         |                              |         | ×      |    |
| Change or Update      | (not assigned)     | Initial Application        |                       | Karri                       |                         |                              |         | ×      |    |
| New Adverse Event     | (not accigned)     | Initial Application        | Doo John              | Now Test Study              |                         |                              |         | ×      |    |
| How Marchoo Liton     | C New Continu      | uing Review - Microsoft    | Internet Explorer     | provided by Verizon         | Online                  | 🛛                            |         | ×      |    |
| New Unanticipated     | https://www.ir     | bplus.com/NewOther.asp?sSu | ubmissionType=Continu | ing+Review                  |                         | ✓                            |         | ×      |    |
| Problem               | Create a new C     | ontinuing Review for: (on  | ly first 100 characte | ars of the protocol title i | is shown)               |                              |         | ×      |    |
| Draiget Completion    | Create a new C     | ontinuing review for. (on  | ly mat foo characte   | ara or the protocor title i |                         |                              | h AML.  | ×      |    |
| Project Completion    |                    |                            |                       |                             |                         |                              | h AML.  | ×      | -  |
|                       |                    | anaal                      |                       |                             |                         |                              | h AML.  | ×      |    |
|                       |                    | ancer                      |                       |                             |                         |                              | h AML.  | ×      |    |
|                       |                    |                            |                       |                             |                         |                              | h AML.  | ×      |    |
|                       |                    |                            |                       |                             |                         |                              | h AML.  | ×      |    |
|                       |                    |                            |                       |                             |                         |                              | h AML.  | ×      |    |
|                       | Done               |                            |                       |                             | 🌆 😌 Internet            | 100% 🔹 👬                     | h AML.  | ×      |    |
|                       | HSR 06-001         | Unanticipated Problem      | Dakhil, Shaker        | SWOG 9999 A Double          | e-Blind Randomized S    | Study of XYZ in Patients wit | th AML. | ×      |    |
|                       | SBR-06-001         | Adverse Event              | Whiteley, George      | SBR Study 001               |                         |                              |         | ×      |    |
|                       | SBR-06-001         | Adverse Event              | Whiteley, George      | SBR Study 001               |                         |                              |         | ×      | -  |
|                       | SBR-06-001         | Amendment                  | Whiteley, George      | SBR Study 001               |                         |                              |         | ×      |    |
|                       | SBR-06-001         | Continuing Review          | Whiteley, George      | SBR Study 001               |                         |                              |         | ×      |    |
|                       | SBR-06-001         | Continuing Review          | Whiteley, George      | SBR Study 001               |                         |                              |         | ×      |    |
|                       | SBR-06-001         | Project Completion         | Whiteley, George      | SBR Study 001               |                         |                              |         | ×      |    |
|                       | SBR-06-001         | Project Completion         | Whiteley, George      | SBR Study 001               |                         |                              |         | ×      |    |
|                       | SBR-06-001         | Project Completion         | Whiteley, George      | SBR Study 001               |                         |                              |         | ×      |    |
|                       | SBR-06-001         | Project Completion         | Whiteley, George      | SBR Study 001               |                         |                              |         | ×      |    |
|                       | SBR-06-001         | Unanticipated Problem      | Whiteley, George      | SBR Study 001               |                         |                              |         | ×      |    |
|                       | SBR-06-001         | Unanticipated Problem      | Whiteley, George      | SBR Study 001               |                         |                              |         | ×      |    |
|                       | SBB1061009         | Advarea Evant              | Sanford Therees       | How fructrated do neo       | nle net in long airline | 01101100                     |         | ×      | 2  |

Select the protocol for which you wish to create the Continuing Review and click the OK button. The drop down list will be populated with protocols in a valid status for continuing reviews.

| 🖉 IRB+ HSR 06-001 SV                  | WOG 9999 A Double-Blind Randomized Study of XYZ in Patients with AML Microsoft Internet Explorer provided b 📃 🖻                                                                                        | × |
|---------------------------------------|----------------------------------------------------------------------------------------------------|---|
| 💽 🗸 🖉 https://                        | //www.irbplus.com/eSubmission.asp?nStudyId=24726&nSubmissionId=154                                                                                                    | • |
| IRB+                                  | Study #:     HSR 06-001     Expedited:       Protocol Title:     SWOG 9999 A Double-Blind Randomized Study of XYZ in Patients with AML.                                                                | ~ |
| Go to My Studies                      | Principal Inv:     Dakhil, Shaker     Phone: 123 123 1234     Email: dshaker@swog.org       Study Coord.:     Marge Good, WCCOP     Phone:     Email:       Status:     ACTIVF     Exprimes: 4/17/2008 |   |
| New Continuing Review                 | Meetings Correspondence Init. Application Cont. Reviews Amendments AEs Unanticipated Problems Project Completion Security                                                                              |   |
| New Amendment,<br>Change or<br>Update | All Continuing Reviews         Online Forms         Documents         Printable Forms         Submit           Expiration Date Associated with Continuing Review:         4/17/2008                    |   |
| New Adverse Event                     | Web Form Status Instructions                                                                                                    |   |
| New Unanticipated<br>Problem          | Registry and Database Renewal Form Incomplete Please complete this form.                                                                                                    |   |
| Project Completion                    |                                                                                                    |   |
|                                       |                                                                                                    |   |
|                                       |                                                                                                    |   |
|                                       |                                                                                                    |   |
|                                       |                                                                                                    |   |
|                                       |                                                                                                    |   |
|                                       |                                                                                                    |   |

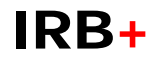

The new continuing review submission will be displayed in the "Protocol Edit" screen. You must complete the online forms, upload the documents and submit as per an initial application process.

## 3.3.9 Meetings tab

The "Meetings" tab display all meeting this study is scheduled for.

| 🖉 IRB+ HSR 06-001 S          | WOG 9999 A D                     | ouble-Blind Randomized Stud               | ly of XYZ in Patients with AML. | - Microsoft Internet Explorer provided b | - 7 🛛              |
|------------------------------|----------------------------------|-------------------------------------------|---------------------------------|------------------------------------------|--------------------|
| 💽 🗸 🖉 https:/                | /www.irbplus.com/                | eSubmission.asp?nStudyId=24726&n          | SubmissionId=105                | 🗙 🔒 🔶 🗙 triple j                         |                    |
| IRB+                         | Study #:<br>Protocol Title:      | HSR 06-001<br>SWOG 9999 A Double-Blind    | d Randomized Study of XYZ in F  | Expedited:<br>Patients with AML.         |                    |
| Go to My Studies             | Principal Inv.:<br>Study Coord.: | Dakhil, Shaker<br>Marge Good, WCCOP       | Phone: 123 123 1234<br>Phone:   | Email: dshaker@swog.org<br>Email:        |                    |
| New Continuing Review        | Status:<br>Meetings Co           | ACTIVE<br>prrespondence Init. Application | Expires: 4/17/2008              | AEs Unanticipated Problems Project Co    | ompletion Security |
| New Amendment,               | Date                             | Reason                                    |                                 |                                          |                    |
| Change or<br>Update          | 3/31/2006                        | New Protocols                             |                                 |                                          |                    |
| New Adverse Event            | 4/14/2007                        | Continuing Reviews                        |                                 |                                          |                    |
| New Unanticipated<br>Problem |                                  |                                           |                                 |                                          |                    |
| Project Completion           |                                  |                                           |                                 |                                          |                    |
|                              |                                  |                                           |                                 |                                          |                    |
|                              |                                  |                                           |                                 |                                          |                    |
|                              |                                  |                                           |                                 |                                          |                    |
|                              |                                  |                                           |                                 |                                          |                    |
|                              |                                  |                                           |                                 |                                          |                    |
|                              |                                  |                                           |                                 |                                          |                    |
|                              |                                  |                                           |                                 |                                          |                    |

## 3.3.10 Correspondence tab

The "Correspondence" tab displays all correspondence activity letters from the IRB office. You may view these activity letters by clicking the "View Letter" button. Some activity letters may require a response, and for these activity letters you may respond online by clicking the "Click here to respond online" link.

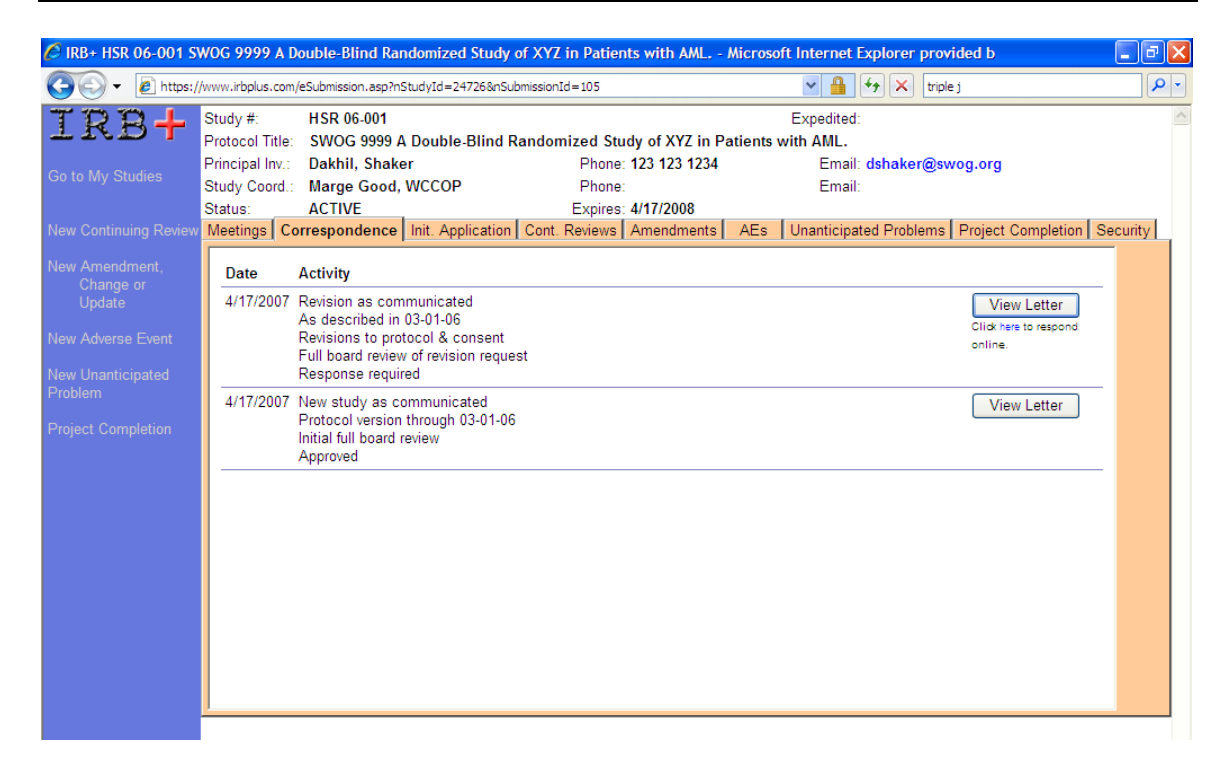

#### Example Activity Letter

| 🖉 View Letter - Microsoft Internet Explorer provided by Verizon Online                                                                                                    |               |           | ×  |
|----------------------------------------------------------------------------------------------------|---------------|-----------|----|
| https://www.irbplus.com/eSubmissionViewLetter.asp?nActivityId=181310                                                                                                    |               | ~         | 9  |
| April 17, 2007                                                                                                    |               |           | ~  |
| Shaker Dakhil, M.D.<br>123                                                                                                    |               |           |    |
| RE: Your application dated regarding study number HSR 06-001: SWOG 9999 A Double-Blind Randomized Study of<br>Patients with AML. (Southwest Oncology Group)                                                                                                    | XYZ           | in        |    |
| Dear Dakhil:                                                                                                    |               |           |    |
| Your request for revision of the study listed above was reviewed at the 4/17/2007, meeting of the Thirdsky IRB.                                                                                                    |               |           |    |
| The requested revision involves changes to the protocol and consent form The following information and/or changes a<br>required:                                                                                                    | re            |           |    |
| Please submit the requested information or documents for re-review. You may not implement the proposed changes<br>revised application is approved. Contact Demo (800-123-4567; fax 800-987-6543; email: demo) if you have any quest<br>require further information. | until<br>ions | you<br>or | ır |
| Sincerely,                                                                                                    |               |           |    |
| R. Lo<br>IRB Chair                                                                                                    |               |           |    |

When you chose to respond online, the Online Response screen will be displayed. In this screen you may enter response to the IRB questions and concerns and upload supporting documents. Click the "Submit" button to submit your response to the IRB office.

# IRB+

| 🙆 IRB+ HSR 06-001 S                              | WOG 9999 A                                              | Double-Blind Randomized Study of XYZ in Patients with AML                                                                       | Microsoft Internet Explorer prov | ided b 📃 🖬 🔀                                    |
|--------------------------------------------------|---------------------------------------------------------|----------------------------------------------------------------------------------------------------|----------------------------------|-------------------------------------------------|
| (30) - 🖉 https:/                                 | /www.irbplus.co                                         | m/eSubmission.asp?nStudyId=24726&nSubmissionId=105                                                                              | 💌 🔒 🐓 🗙 triple                   | ej 🖉 🗸                                          |
| <b>IRB+</b><br>Go to My Studies                  | Study #:<br>Protocol Tit<br>Principal Inv<br>Study Coor | HSR 06-001  Response - Microsoft Internet Explorer provided by Verizon  https://www.irbplus.com/Response.asp?nActivityId=181310 | Expedited:<br>Online             | og.org                                          |
|                                                  | Status:<br>Meetings<br>Date                             | Please type enter your response below:                                                                                          |                                  | Project Completion Security                     |
| Update<br>New Adverse Event<br>New Unanticipated | 4/17/200                                                |                                                                                                    |                                  | View Letter<br>Click here to respond<br>online. |
|                                                  | 4/17/200                                                |                                                                                                    |                                  | View Letter                                     |
|                                                  |                                                         |                                                                                                    | V                                |                                                 |
|                                                  |                                                         | Click here to attach a file to this response.                                                                                   | Dist                             |                                                 |
|                                                  |                                                         |                                                                                                    |                                  |                                                 |
|                                                  |                                                         | 🕢 🕡 🚱 Inter                                                                                                    | net 🕀 100% 👻 🦷                   |                                                 |

# **4.IRB Administrators**

# 4.1 Logging onto IRB+

Members of the IRB office should logon to the WebKit with their email and IRB+ password.

# 4.2 eSubmission Inbox

The eSubmission Inbox shows recently submitted protocol applications, continuing reviews, amendments, adverse events, unanticipated problems and project closures that require review.

| 🖉 IRB+ - Microsoft In                              | ternet Explorer pro | vided by Verizon Online |                |                                     |                        | Jax      |
|----------------------------------------------------|---------------------|-------------------------|----------------|-------------------------------------|------------------------|----------|
| 🚱 🗸 🖉 https://www.irbplus.com/eSubmissionInbox.asp |                     |                         |                |                                     |                        |          |
| 😭 🍄 🌈 IRB+                                         |                     |                         |                |                                     | 🟠 🔹 🔝 🔹 🖶 🔹 🔂 Page 👻 🏠 | ools - » |
| IRB+                                               | eSubmission Inl     | oox                     |                |                                     |                        | ~        |
|                                                    | Initial Applicatio  | n                       |                |                                     |                        |          |
| Find Study or Activity                             | P.I.                | Study Title             | Date Submitted | Outstanding Doc                     | uments                 |          |
| eSubmission Inbox<br>New Study                     | Spitz, Jonathan     | Tanning                 | 4/12/2007      | <ul> <li>Project Approva</li> </ul> | al Sign-off Sheet      |          |
| Goto Last Study<br>My Selected Studies             | Adverse Event       |                         |                |                                     |                        |          |
| Investigators                                      | Study<br>Number     | P.I.                    | Study Title    | Date Submitted                      | Outstanding Documents  |          |
| Coordinators<br>Members                            | SBR-06-001          | Whiteley, George        | SBR Study 001  | 4/10/2007                           | External AE Report     |          |
| Missed Deadlines<br>Meeting Materials              | Project Complet     | tion                    |                |                                     |                        |          |
| Create Letters                                     | Study<br>Number     | P.I.                    | Study Title    | Date Submitted                      | Outstanding Documents  |          |
| Mailing Labels<br>Reports                          | SBR-06-001          | Whiteley, George        | SBR Study 001  | 4/10/2007                           |                        |          |
| Housekeeping                                       |                     |                         |                |                                     |                        |          |
| Logout                                             |                     |                         |                |                                     |                        |          |
| References                                         |                     |                         |                |                                     |                        |          |
| Need Help?<br>irbhelp@thirdsky.com                 |                     |                         |                |                                     |                        |          |

Submissions remain in the eSubmission Inbox until you either return the submission to the PI to make changes or accept the submission. Generally, you should leave a submission in the inbox until all outstanding documents are received. The outstanding documents are listed on the right side of the screen.

To return or accept a submission, click on the protocol, go to the submission, and click the "Accept/Reject" tab. If the submission meets your approval, click the "Accept" button to accept the submission. The PI will receive email notification that the study is approved.

If you wish to return the submission to the PI, enter the reasons for return and the changes that should be made to the study in the text box. When you click the Reject button, the submission will be returned to the PI and they will be emailed the reasons for return.

| 🖉 IRB+ SBR-06-040 T        | anning - Microsoft Internet Explorer provided by Verizon                                                                                                    | Online                                                                                                    | - 7 🛛                    |
|----------------------------|----------------------------------------------------------------------------------------------------|----------------------------------------------------------------------------------------------------|--------------------------|
| 💽 🗸 🖉 https:/              | /www.irbplus.com/eSubmission.asp?nStudyId=37154&nSubmissionId=137                                                                                                    | 7 🖌 🚽 🖌 Google                                                                                                    | P •                      |
| 🔶 🏟 🌈 IRB + SBR-           | 06-040 Tanning                                                                                                    | 👌 • 🔊 •                                                                                                    | 🖶 🔹 🔂 Page 🔹 🍈 Tools 🔹 🎽 |
| IRB+<br>Back to Study Info | Study #:       SBR-06-040         Protocol Title:       Tanning         Principal Inv.:       Spitz, Jonathan       Phone         Study Coord.:       Phone         Status:       EXEMPT       Expire:         Meetings       Correspondence       Init. Application       Cont. Revie         Online Forms       Documents       Printable Forms       Accept/Re         Date Submitted:       4/12/2007       Click the "Accept" button to upload this Initial Application         Accept       To reject this Initial Application will be unlocked so the Principal Inv.         Study Coordinator can continue to make changes.       Reject | Expedited:<br>Expedited:<br>e: 877-999-8887 Email: jspitz@cox.com<br>e: Email:<br>s:<br>ws Amendments AEs Unanticipated Problems Pro<br>eject<br>into IRB+.<br>click the "Reject" button.<br>restigator and/or | ject Completion Security |
|                            |                                                                                                    |                                                                                                    |                          |

# 4.3 Edit Forms & Documents Screen

The Edit Forms & Documents screen can be found under the Housekeeping menu. The Edit Forms & Documents screen lets you customize the "Online Forms", "Documents" and "Printable Forms" tabs. Each form will have a submission type (e.g. initial application, amendment, continuing review) and a form type, which may be:

- Web Form: This form appears on the Online Forms tab for the submission type.
- **Document**: This document appears on the Documents tab for the submission type. The document can be uploaded to IRB+ in an electronic format.
- **Printable Form**: This document appears on the "Printable Forms" tab for the submission type. This is a printable version of all online forms on the submission.
- **Fax Sheet**: This document appears on the "Printable Forms" tab for the submission type. This is a printable fax sheet, often used as sign-off sheets for the submission.

| 👻 🙋 http:     | s://www.irbplus.com/FormList.asp                   |                | ✓                   | Google      | P                       |
|---------------|----------------------------------------------------|----------------|---------------------|-------------|-------------------------|
| 🏉 IRB+        |                                                    |                | - 🔂 -               | • 🗟 • 🖶 • 🕞 | Page 👻 🏠 Tools 👻        |
| B+            | Edit eSubmission Forms and Documents               |                |                     |             | New Form                |
|               | Form Name                                          | Form Type      | Submission Type     | Form Order  | Click to<br>Edit Fields |
|               | / System                                           | Web Form       |                     |             | Edit Fields             |
|               | Principal Investigator and Co-Researchers          | Web Form       | Initial Application | 100         | Edit Fields             |
|               | Protocol Summary                                   | Web Form       | Initial Application | 110         | Edit Fields             |
|               | Subjects and Recruitment Methods                   | Web Form       | Initial Application | 120         | Edit Fields             |
|               | Research Procedures                                | Web Form       | Initial Application | 130         | Edit Fields             |
|               | Risks and Discomfort                               | Web Form       | Initial Application | 140         | Edit Fields             |
|               | Other Requirements                                 | Web Form       | Initial Application | 150         | Edit Fields             |
|               | Complete research proposal or project description  | Document       | Initial Application | 200         |                         |
|               | Grant Application                                  | Document       | Initial Application | 210         |                         |
|               | Abstract / Summary of Research                     | Document       | Initial Application | 220         |                         |
|               | Advertising Materials (flyers, newspaper ads, etc) | Document       | Initial Application | 230         |                         |
|               | Interview script, questionnaire, tests, etc.       | Document       | Initial Application | 240         |                         |
|               | Consent Form                                       | Document       | Initial Application | 250         |                         |
|               | Consent Form for Non-English Speakers              | Document       | Initial Application | 260         |                         |
|               | Printable Single Project Approval Form             | Printable Form | Initial Application | 300         |                         |
|               | Project Approval Sign-off Sheet                    | Fax Sheet      | Initial Application | 310         | Edit Fax                |
|               | Continuing Renewal Application                     | Web Form       | Continuing Review   | 4000        | Edit Fields             |
|               | Study Summary                                      | Document       | Continuing Review   | 4100        |                         |
|               | Adverse Event Flow Sheet                           | Document       | Continuing Review   | 4105        |                         |
|               | Consent Form with changes highlighted              | Document       | Continuing Review   | 4110        |                         |
|               | Clean Consent Form                                 | Document       | Continuing Review   | 4120        |                         |
|               | Summary of Protocol Deviations                     | Document       | Continuing Review   | 4125        |                         |
|               | Personnel Listing for Continuing Review            | Document       | Continuing Review   | 4130        |                         |
|               | Printable Continuing Renewal Application           | Printable Form | Continuing Review   | 4200        |                         |
| @thirdsky.com | Registry and Database Renewal Form                 | Web Form       | Continuing Review   | 5000        | Edit Fields             |
|               | Data Collection Form                               | Document       | Continuing Review   | 5100        |                         |
|               | Sub-Investigator Statement of Assurance            | Document       | Continuing Review   | 5110        |                         |
|               | Questionnaires or Surveys                          | Document       | Continuing Review   | 5120        |                         |
|               | Consent Form with changes highlighted              | Document       | Continuing Review   | 5130        |                         |

To edit a form or document, click on the name of the form or to create a new form, click the "New Form" button. When you edit or create a form you will see the following screen:

#### Edit Form Screen – Dynamic Online Form

| 🖉 Edit Form - Microsoft Internet Explorer provided by Verizon O 🔳 🗖 🔀 |                          |  |  |  |  |
|-----------------------------------------------------------------------|--------------------------|--|--|--|--|
| 🖉 https://www.irbplus.com/                                            | FormEdit.asp?nFormId=122 |  |  |  |  |
| Form Name:                                                            | Protocol Summary         |  |  |  |  |
| Form Type:                                                            | Web Form                 |  |  |  |  |
| Submission Type:                                                      | Initial Application      |  |  |  |  |
| Form Order:                                                           | 110                      |  |  |  |  |
| Form URL:                                                             |                          |  |  |  |  |
| Instructions:                                                         |                          |  |  |  |  |
| Document Instructions:                                                |                          |  |  |  |  |
| Auto Create:                                                          |                          |  |  |  |  |
| Track Date Received:                                                  |                          |  |  |  |  |
| Save Cancel                                                           | Delete                   |  |  |  |  |

The above screen shot is of an dynamic online form. This is an online form whose fields and instructions can be changed by the IRB office.

#### Edit Form Screen – Custom Online Form

| C Edit Form - Microsof   | t Internet Explorer provided by Verizon   | 0 🔳 🗖 🔀    |
|--------------------------|-------------------------------------------|------------|
| https://www.irbplus.com/ | FormEdit.asp?nFormId=121                  | ▼          |
| Form Name:               | Principal Investigator and Co-Researchers |            |
| Form Type:               | Web Form                                  |            |
| Submission Type:         | Initial Application                       |            |
| Form Order:              | 100                                       |            |
| Form URL:                | eSubmissionStaff.asp                      |            |
| Instructions:            |                                           |            |
| Document Instructions:   |                                           |            |
| Auto Create:             |                                           |            |
| Track Date Received:     |                                           |            |
| Save Cancel              |                                           | Delete     |
|                          |                                           |            |
|                          |                                           | <b>A</b>   |
| Done                     | Lø 😻 Internet                             | 💐 100% 🔻 🚲 |

The above screen shot is of an custom online form. This is an online form whose fields and instructions <u>cannot</u> be changed by the IRB office and may only be change by Third Sky. Custom forms can be identified by the Form URL. Custom forms will always have a Form URL while dynamic online forms will have no Form URL.

### 4.3.1 Managing Online Forms & Documents

To create a new or edit an existing online form or document supply the following information.

Specify the name of the form in the **Form Name** text box. This is the name that will appear on the Online Forms, Documents or Printable Forms tab.

In the **Form Type** drop down, select from Web Form, Document, Printable Form or Fax Sheet. Web forms appear in the Online Forms tab. Documents appear in the Document tab. Printable Forms and Fax Sheets appear in the Printable Forms tab. Documents can be uploaded to IRB+ in electronic format. Printable Forms and Fax Sheets can be printed or filed in electronic format.

In the **<u>Submission Type</u>** drop down, pick from Initial Application, Continuing Review, Amendment etc. This will determine the type of submission the online form or document will be added to.

When IRB+ displays forms and documents it displays them in ascending order of the **Form Order** field. Enter a number into this field. A best practice is to count by 10. That way, if you need to create a new form that will appear between two existing forms, it is easy to pick an appropriate Form Order number.

The **Form URL** field lets you override the default behavior for the given form type. You should not edit this field.

The **Instructions** field is useful for the forms that appear in the Online Forms tab as you can tell the researchers any important instructions for filling out the online form. These instructions will appear next to the form name in the Online Forms tab. For Documents, these instructions will

appear on the Submit tab next to the document name. For Printable Forms and Fax Sheets, these instructions will appear on the Printable Forms tab next to the form name.

The **<u>Document Instructions</u>** field contains any instructions for filling out this document. These instructions appear on the Documents tab next to the document name.

If the <u>Auto Create</u> checkbox is checked, this form will automatically be created when the investigator starts the corresponding submission. For example, in the screen shot above, the "Principal Investigator & Co-Researchers" online form is automatically created for each initial application. If you do not check the "Auto Create" check box, make sure one of your online forms has a rule that adds this form to the protocol. Otherwise, the investigators will never be able to access the form (refer to the Edit Rules section below for instructions on how to create rules).

The <u>**Track Date Received</u>** checkbox only applies to Documents. If you want to track the date that the document was received, check this checkbox. If this checkbox is checked the PI will be reminder to upload these documents to the WebKit. These documents will also appear in the Outstanding Documents column in the ESubmission Inbox screen. If you do not want this document to appear in the "Outstanding Document" column, e.g. the protocol can be reviewed without this document, leave the checkbox unchecked.</u>

## 4.3.2 System Form

The System form is a special online form that stores special fields used by IRB+ i.e. text of emails to be sent out.

#### This form must not be edited or deleted.

# 4.4 Edit Fields Screen

To change the questions on a online form, click the "Edit Fields" link to the right of the online form on the Manage Forms & Documents screen. When you click the button, you will see the Edit Fields screen as shown below:

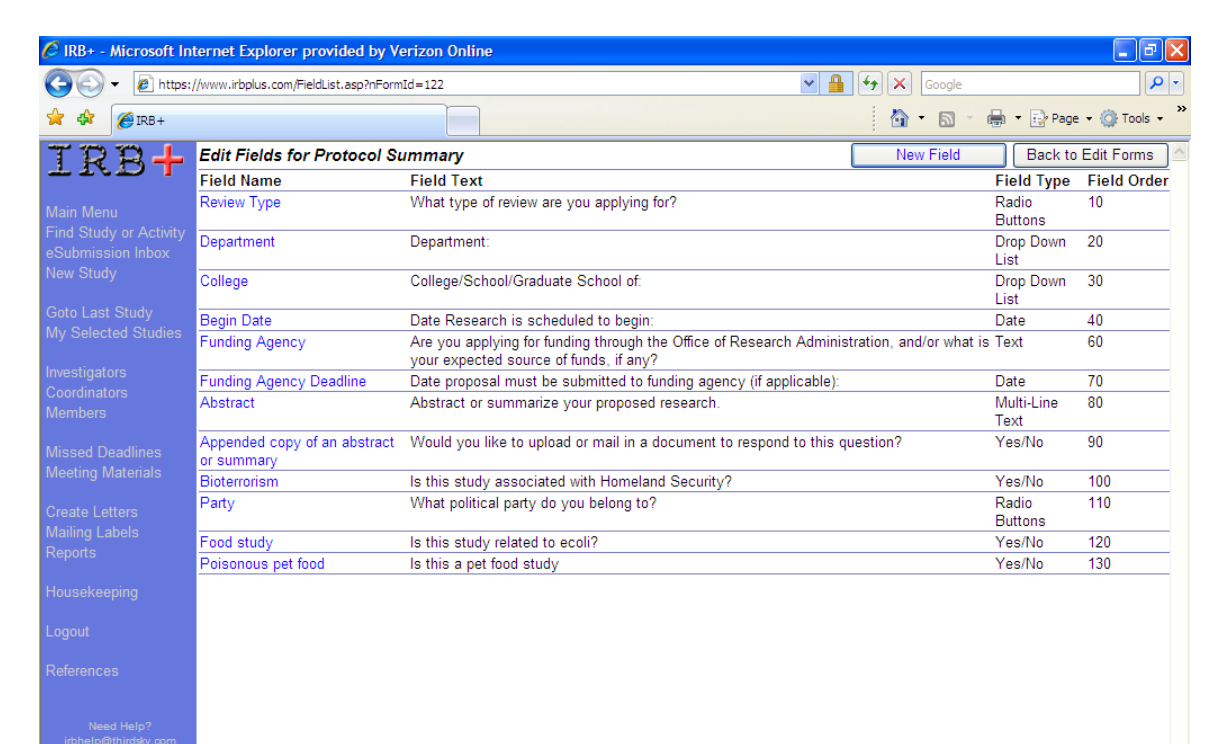

To change an existing field, click on the field name or to create a new field, click on the "New Field" link in the left navigation bar. When you edit or create a field you will see the following screen:

| 🖉 Edit Fiel  | d - Microsoft Internet Explorer provided by Verizon O.                                                                                   | 💶 🗖 🔀                      |
|--------------|----------------------------------------------------------------------------------------------------|----------------------------|
| 🖉 https://ww | vw.irbplus.com/FieldEdit.asp?nFieldId=500                                                                                                | ⊻ 🔒                        |
| Name:        | Alternatives                                                                                                    |                            |
| Text:        | Are there any alternative ways to acquire your research<br>information from human subjects that may avoid the risks<br>identified above? |                            |
| Туре:        | Yes/No/NA                                                                                                    |                            |
| List Items:  |                                                                                                    | Add Item                   |
|              |                                                                                                    | Update Item<br>Delete Item |
|              |                                                                                                    |                            |
| Length:      |                                                                                                    |                            |
| Required:    |                                                                                                    |                            |
| Rules:       | If the value of this field is "Yes", the field "Explain why no<br>alternatives" becomes mandatory.<br>New Rule                           | t using                    |
| Indent:      | 0                                                                                                    |                            |
| Order:       | 30                                                                                                    |                            |
| Save         | Cancel                                                                                                    | Delete                     |
|              | 🚺 🚱 🚱 Internet                                                                                                    | 🔍 100% 🔹 💡                 |

Enter the name of the field in the <u>Name</u> box. This is the name that will be shown if the field is required e.g. "Review Process is a required field".

Enter the text of the question in the <u>Text</u> box. You can use the standard HTML tags to format the text of the question. For example, <B> indicates that bold should begin and </B> indicates that bold should end. Other HTML tags worth noting include <U> and </U> for underline and <I> and </I> for italics. HTML is case-insensitive so you can use either upper or lower case letters. However, make sure you correctly end all tags or the generated online form may look different than expected. You can use the <br/>br>

Select one of the following from the **<u>Type</u>** drop down to indicate how the investigator will enter/select the answer.

| ick from either a Yes or                           |
|----------------------------------------------------|
| ick from either a Yes,<br>n.                       |
| ick from one or more                               |
| ick from one or more<br>okbox labeled "Other" will |
| ick from one or m<br>ckbox labeled "Ot             |

|                | with an textfield next to the checkbox. If the user checks "Other" they will be required to enter a description in the textfield. |
|----------------|----------------------------------------------------------------------------------------------------|
| Multi-Line     | The investigator will type the answer into a multi-line text box.                                                                 |
| Number         | The investigator must enter a number.                                                                                             |
| Date           | The investigator must enter a valid date.                                                                                         |
| Drop Down List | The investigator will pick an item from a drop down list.                                                                         |
| Radio Buttons  | The investigator will pick one item from a series of radio buttons.                                                               |
| Instructions   | This field actually provides instructional text and no answer is expected.                                                        |

The <u>List Items</u> section lets you specify the items for check boxes, drop down lists, and radio buttons. To add a new item to the list, enter it into the top box and click the Add Item button. To change an existing item, select it from the list, change it in the top box and click the Update Item button. To remove an item from the list, select it from the list and click the Delete Item button. List items will be displayed in the online form in the order they have been entered. *Do not use commas or HTML tags in the list items as this will cause the page to function incorrectly.* 

The Length field lets you specify the maximum number of characters for a Text field.

If the investigator must answer this question before they can submit the application, check the **<u>Required</u>** checkbox. Required fields will have a red asterisk next to them in the online form.

You must save the field before the **<u>Rules</u>** section only becomes available. When you return to the field, you will see a New Rule button. Clicking this button will display the following screen.

| 🖉 Edit Rule - Microsoft Internet Explorer provid                           |        |
|----------------------------------------------------------------------------|--------|
| https://www.irbplus.com/RuleEdit.asp?nRuleId=253                           | × 🔒    |
| If the value of the field is:                                              |        |
| Yes                                                                        |        |
|                                                                            | ~      |
|                                                                            |        |
| <ul> <li>Make the following field mandatory:</li> </ul>                    |        |
| Explain why not using alternatives                                         |        |
| <ul> <li>Add the fellowing form (decomposition the next column)</li> </ul> |        |
| Add the following form/document to the protocol:                           | ~      |
|                                                                            |        |
| Save Cancel                                                                | Delete |
| 👩 😜 Internet 🔍                                                             | 100%:  |

The rule will be triggered based on a specific answer. When the rule triggers, there are two possible actions: make another field mandatory **OR** add a form/document to the protocol. If you choose the first radio button, you will need to select which field becomes mandatory. Since the field has to exist before you can create the rule, the recommended process is to create all the fields first then go back and create the rules. If you choose the second radio button, you will need to select which form/document to add to the protocol. Again, since the form/document must already exist in order for you to create the rule, it is recommended that you create all the forms/documents first before creating the rules.

You can create as many rules as you want for a given field and a given value. For example, if two fields become mandatory when the answer to the current field is "Yes", you can create two rules for the "Yes" answer. To change an existing rule, just click on the rule on the "Edit Field" screen.

Back on the Edit Field screen, the next box under the rule section is the <u>Indent</u> box. The indent box lets you create a hierarchy of questions. Entering "1" in this box gives the question a small indent; entering "2" in this box gives the question a double indent; and so on.

The **Order** field lets you specify the order that the questions will appear on the online form. The questions will appear in ascending order. A best practice is to count by 10 when initially establishing the order. Later, when a new question must be inserted between two existing questions, you can then pick the appropriate order number.

# 4.5 Edit eSubmission Settings Screen

The Edit eSubmission Settings screen can be found under the Housekeeping menu. The Edit eSubmission Settings screen lets you customize the emails sent out upon acceptance or rejection of a submission, and the values show "All Submissions" tab e.g. All Continuing Reviews, All Amendments etc.

Types of settings:

- <Submission Type> Accepted Settings with a name in this format (e.g. Adverse Event Accepted) contain the format of the emails to be sent to the PI upon acceptance of the submission by the IRB office.
- **<Submission Type> Rejected** Settings with a name in this format (e.g. Adverse Event Rejected) contain the format of the emails to be sent to the PI upon rejection of the submission by the IRB office.
- <Submission Type> Field 1 Settings with a name in this format (e.g. Adverse Event Field 1) contain the name of the online field to be shown as the first column in the "All Submissions" tab to help differentiate different submissions of the same type (e.g. in the All Adverse Events, this field is the Date of Adverse Event).
- <Submission Type> Field 2 Settings with a name in this format (e.g. Adverse Event Field 2) contain the name of the online field to be shown as the second column in the "All Submissions" tab to help differentiate different submissions of the same type (e.g. in the All Adverse Events, this field is the Description of AE).

| 🖉 IRB+ - Microsoft In                 | ternet Explorer prov       | ided by Verizon Online 📃 🖬 🗙                                                                                                    |
|---------------------------------------|----------------------------|----------------------------------------------------------------------------------------------------|
| 🕒 🗸 🖉 https:/                         | //www.irbplus.com/Setting  | jlist.asp 🔽 🔒 🐓 🗙 Google 🖉 🗸                                                                                                    |
| 🚖 🏟 🌈 IRB+                            | 👌 🔹 🗟 🔹 🖶 Page 🔹 🔅 Tools 👻 |                                                                                                    |
| TRB+                                  | Edit eSubmissior           | n Settings                                                                                                    |
|                                       | Name                       | Setting                                                                                                    |
| Main Menu                             | Address                    |                                                                                                    |
| Find Study or Activity                | Adverse Event              | Dear <pi full="" name="">,</pi>                                                                                                    |
| eSubmission Inbox                     | Accepted                   |                                                                                                    |
| New Study                             |                            | The following online adverse event submission for the above references protocol has been received and will be reviewed.                      |
|                                       |                            | AE Date:                                                                                                    |
| Goto Last Study                       |                            | AE Description>                                                                                                    |
| My Selected Studies                   |                            |                                                                                                    |
| Invectigatore                         |                            | In a few days, you can check the status of your AE submission on the web.                                                                    |
| Coordinators                          |                            |                                                                                                    |
| Members                               | Advance Friedd             | If you have any questions, please contact the IKB Office.                                                                                    |
|                                       | Adverse Event Field        | Date of Adverse Event                                                                                                    |
| Missed Deadlines                      | Adverse Event Field        | Description of AF                                                                                                    |
| Meeting Materials                     | 2                          |                                                                                                    |
|                                       | Adverse Event              | Dear <pi full="" name="">,</pi>                                                                                                    |
| Create Letters                        | Rejected                   |                                                                                                    |
| Poporto                               |                            | Your online <submission type=""> submission for the above references protocol can not be processed for the following reason(s).</submission> |
| Reports                               |                            | Event Date: <ae date=""></ae>                                                                                                    |
| Housekeeping                          |                            | Event Description: <ae description=""></ae>                                                                                                  |
| , , , , , , , , , , , , , , , , , , , |                            |                                                                                                    |
| Logout                                |                            | <reason></reason>                                                                                                    |
|                                       |                            | The system has unlocked your submission so you can address these issues and re-submit If re-submission is not required                       |
| References                            |                            | this event may be deleted from the pending submissions area.                                                                                 |
|                                       |                            |                                                                                                    |
| Need Help?                            |                            | If you have any questions, please contact the IRB Office.                                                                                    |
| irbhelp@thirdsky.com                  | Amendment                  | Dear <pi full="" name="">,</pi>                                                                                                    |
|                                       | Accepted                   | Your online <submission type=""> submission for the above references protocol was accented for IRB review</submission>                       |
|                                       |                            | real onine seasingsion rypes adminiation for the above relevances protocol was accepted for inclusion with tenew.                            |
|                                       |                            | Upon review, you will receive and e-mail notification of the IRB action.                                                                     |
|                                       |                            |                                                                                                    |
|                                       |                            |                                                                                                    |

IRB+

Click on the setting name to edit the setting and you will see the Edit Setting screen. Any text within angle brackets (e.g. <PI Full Name>) is dynamic information and will replace automatically replaced with the appropriate information for that submission.

| Edit Setting - Microsoft Internet Explorer provided by Verizon Online                                                                                                    |                                            |      |
|----------------------------------------------------------------------------------------------------|--------------------------------------------|------|
| https://www.irbplus.com/SettingEdit.asp?nSettingId=2                                                                                                    | ~                                          |      |
| The following fields are recognized in the email: <todays date="">, <protocol number="">, &lt;<br/>Title&gt;, <pi full="" name="">, <pi 1="" address="">, <sc full="" name="">, <sponsor>, <submission 1<br="">Expires&gt;, <ae date=""> and <ae description="">.</ae></ae></submission></sponsor></sc></pi></pi></protocol></todays> | <protocol<br>Type&gt;, &lt;[</protocol<br> | Date |
| Dear <pi full="" name="">,</pi>                                                                                                    |                                            | ~    |
| The following online adverse event submission for the above references protocol has be<br>received and will be reviewed.<br>AE Date: <ae date=""><br/>AE Description:<br/><ae description=""></ae></ae>                                                                                                    | en                                         |      |
| In a few days, you can check the status of your AE submission on the web.                                                                                                    |                                            |      |
| If you have any questions, please contact the IRB Office.                                                                                                    |                                            |      |
| Save Cancel                                                                                                    |                                            | ~    |
| Done                                                                                                    | <b>a</b> 100%                              | •    |